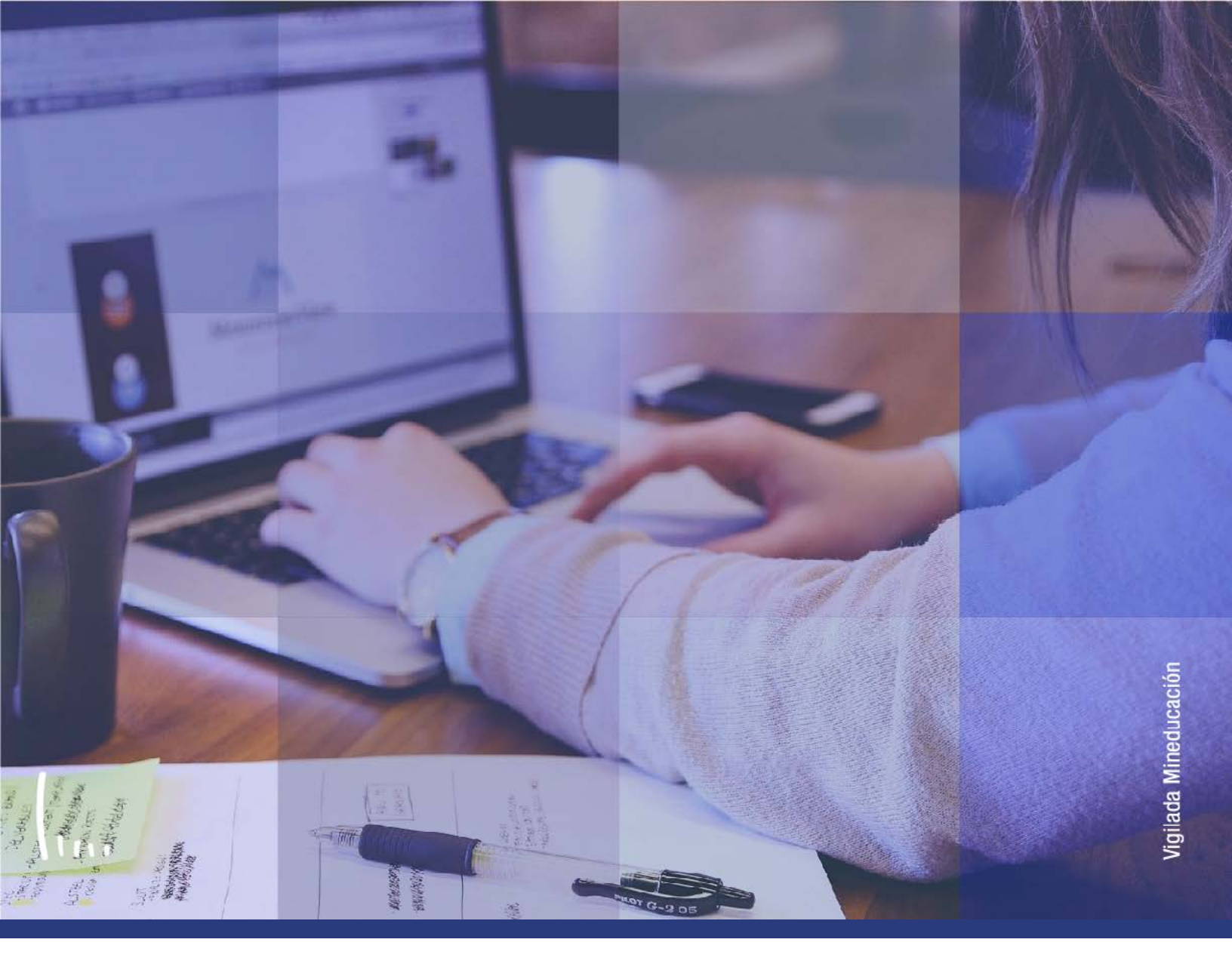

## Instructivo Clases sin aceptar matrícula

Administrativos | Epik

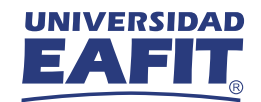

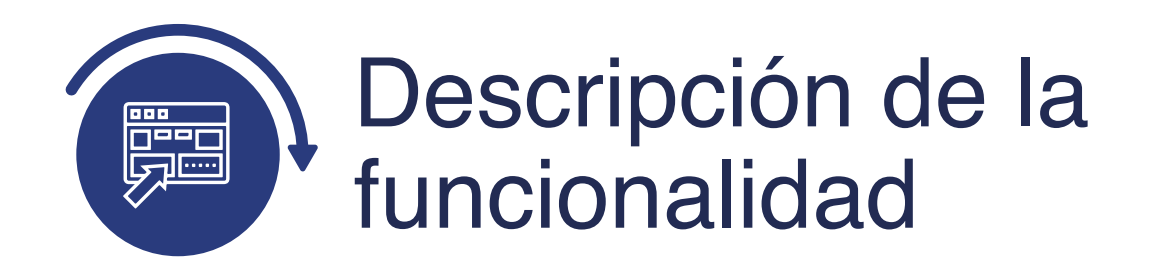

La funcionalidad **Clases sin Aceptar Matrícula**, permite ejecutar un proceso en el cual se eliminan las clases inscritas por el estudiante durante una cita de inscripción y que no se encuentren asociadas a un registro de aceptar matrícula.

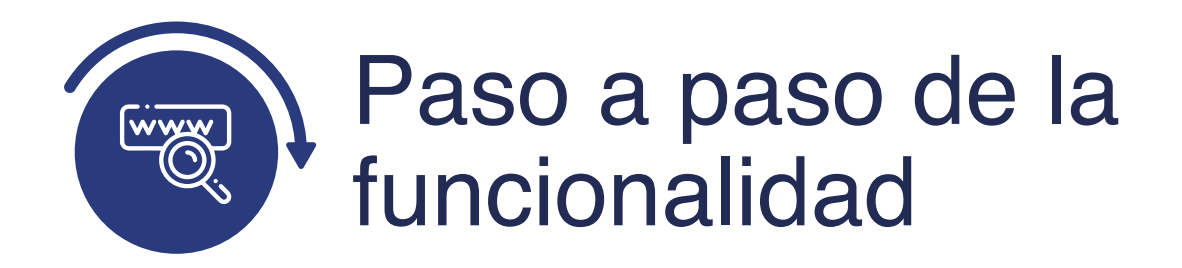

Ingresa al sistema Epik EAFIT con el usuario y contraseña de la Universidad, en el siguiente enlace: **https://www.eafit.edu.co/epik**. Luego, busca en la parte superior izquierda la siguiente ruta:

Ruta:

Menú Principal Registros e Inscripciones │ │ Inscripción de │ │ Alumnos Clases sin Aceptar Matrícula

000

| Favoritos 👕       | Menú | Principal            |             |             |        |         |       |                                       |          |
|-------------------|------|----------------------|-------------|-------------|--------|---------|-------|---------------------------------------|----------|
| EA                | Menu | ú Búsqueda:          | \$          |             |        |         |       |                                       |          |
|                   |      | Autoservicio         | >           |             |        |         |       |                                       |          |
| Menú              |      | Evaluación Docente   | >           | 0           | 0 7    | I       | leni  | Principal                             |          |
| Buscar:           |      | Notificaciones EAFIT | >           |             |        | 5       |       | Autoservicio                          |          |
|                   |      | Comunidad del Campus | >           |             |        |         | Dix   | Permite acceder a la informac         | ión y ac |
| Autoservicio      |      | Admisión de Alumnos  | >           |             | -      |         |       | Colicitudos y sostificados            |          |
| Notificaciones    |      | Registros e inscripc | Inscripción | de Alum     |        | Inscrip | ciór  | n en Bloques                          | 2        |
| >Comunidad del    |      | Gestión Curricular   | Informació  | n de Cicl   |        | Acepta  | ar M  | atrícula                              | 2        |
| Admisión de Al    |      | Finanzas del Alumn 🗀 | Informació  | n Grados    |        | Inscrip | ciór  | n Rápida                              |          |
| Registros e Ins   |      | Orientación Acadén 📮 | Resúmene    | s de Insc   |        | Admisi  | ión l | Rápida                                | ie<br>ci |
| > Gestión Curricu |      | Gestión de Contribu  | Proceso de  | Ciclos L    |        | Objetiv | /0S ( | de Alumno                             | 1        |
| Inanzas del A     |      | Definición de Objet  | Proyectos.  | Académi     |        | Inscrip | cior  | nes                                   |          |
| Gestión de Cor    |      | Definición de SACR   | Graduació   | n           |        | Clases  | s sin | Aceptar Matrícula                     |          |
| >Definición de C  |      | Componentes de E     | Evaluación  | de Conv     | alldac | ones    | >     | Castién Currisular                    | _        |
| > Definición de S |      | Localización         | Gestión de  | Citas       |        |         | >     | Permite definir el catálogo de        | cursos y |
| > Componentes     |      | Herramientas de Inf  | Reglas de   | Convalida   | ación  |         | >     | clase, además de gestionar la         | asisten  |
| > Localización    |      | PeopleTools          | Datos Adic  | ionales d   | e Alun | nnos    | >     | Catalogo de Cursos Programa de Clases |          |
| >PeopleTools      |      | Cambio de contrase   | Convenios   | Educativ    | os     |         | >     | Condiciones de Inscripción            | Ľ.       |
| Cambio de con     |      | Mis Preferencias     | Solicitud S | ervicios A  | cadén  | nicos   | >     | Gestión de Contribucion               | es       |
| Mis Preferencia   |      | Mi Perfil de Sistema | Reportes    |             |        |         | >     | Permite gestionar información         | de don   |
| Mi Perfil de Sis  |      | Mi Diccionario       | Gestor de   | certificado | OS     |         | >     | potenciales y componentes de          | a la com |
| Mi Diccionario    |      | Mis Eventes          |             |             |        |         | _     | información de Componen               | tes      |

| 000 ———                                                                                                    |
|----------------------------------------------------------------------------------------------------|
| Favoritos Y Menú Principal Y > Registros e Inscripciones Y > Inscripción de Alumnos Y > Clases sin Aceptar Matricula                 |
| Clases sin Aceptar Matrícula<br>Introduzca los datos que tenga y pulse Buscar. Deje los campos en blanco p/obtener todos los valores |
| ✓ Criterios de Búsqueda                                                                                                    |
| ID Control Ejecución: Comienza por ✓                                                                                                 |
| Buscar Búsqueda Básica 🔯 Guardar Criterios Búsqueda                                                                                  |

- **Buscar un Valor**, permite buscar un proceso que ya se encuentra creado.
- Haz clic en **Buscar**.

| 000              | ) -              |                                                                  |                            |                              |
|------------------|------------------|------------------------------------------------------------------|----------------------------|------------------------------|
| Favoritos 💙      | Menú Principal 🍸 | $\rightarrow$ Registros e Inscripciones $\uparrow$ $\rightarrow$ | Inscripción de Alumnos 🕋 > | Clases sin Aceptar Matrícula |
| EA               |                  |                                                                  |                            |                              |
| Clases sin Ac    | eptar Matrícula  |                                                                  |                            |                              |
| Deservation      |                  |                                                                  |                            |                              |
| Buscar un vaio   | Anadir un vaid   | or                                                               |                            |                              |
| ID Control Ejecu | ción:            |                                                                  |                            |                              |
| Añadir           |                  |                                                                  |                            |                              |
|                  |                  |                                                                  |                            |                              |

- Selecciona la pestaña **Añadir Valor**.
- Ingresa un **ID Control de Ejecución**.
- Haz clic en **Añadir.**

| 000 -                                  |                                                                                     |
|----------------------------------------|-------------------------------------------------------------------------------------|
| avoritos Menú Principal Menú Principal | > Registros e Inscripciones > Inscripción de Alumnos > Clases sin Aceptar Matrícula |
| EAFIT,                                 |                                                                                     |
| Eliminar Clases sin Ace                | ptar Matrícula                                                                      |
| ID Control instructivo<br>Ejecución:   | Gestor Informes Monitor Procesos                                                    |
| ^Institución Académica:                | ]٩                                                                                  |
| *Grado Académico:                      |                                                                                     |
| *Campus:                               | a<br>2                                                                              |
|                                        |                                                                                     |
| 🔚 Guardar 📔 Notificar                  | 💽 Añadir 🛛 🖉 Actz/Visualizar                                                        |

- Selecciona una Institución Académica.
- Selecciona el **Grado Académico**.
- Selecciona un **Campus**.
- Selecciona un **Ciclo Lectivo**.
- Haz clic en **Ejecutar**.

| 000 —                         |                   |            |                     |          |                      |                      | _ |
|-------------------------------|-------------------|------------|---------------------|----------|----------------------|----------------------|---|
| Favoritos T Menú Principal Re | egistros e Inscri | ipciones 🔻 | > Inscripción de A  | Alumnos  | Clases s             | in Aceptar Matrícula |   |
| EAFIT,                        |                   |            |                     |          |                      |                      |   |
|                               |                   |            |                     |          |                      |                      |   |
| Petición Gestor Procesos      |                   |            |                     |          |                      |                      |   |
|                               | 0.0.0.0           | 10         | Control Elecución   | instruct |                      |                      |   |
| ID OSUANO EAF_FO_ANA_PROGR    | CAIVIA            |            | Control Ejecución   | Instruct | IVO                  |                      |   |
| Nombre Servidor               |                   | Fecha Eje  | c 19/04/2021        | 24       | STOLE STRENGT OF THE |                      |   |
| Recurrencia                   | ~                 | Hora Eje   | c 5:31:30PM         |          | Restablecer a        | F/H Actual           |   |
| Huso Horario                  |                   |            |                     |          |                      |                      |   |
| Lista Procesos                |                   |            |                     |          |                      |                      |   |
| Selec Descripción             | Nombre P          | Proceso    | Tipo Proceso        | *Tipo    | *Formato             | Distribución         |   |
| Clases sin Aceptar Matricula  | EA_ELIC           | LA_AE      | Motor de Aplicación | Web      | ▼] IXI               | V Distribución       |   |
|                               |                   |            |                     |          |                      |                      |   |
|                               |                   |            |                     |          |                      |                      |   |
|                               |                   |            |                     |          |                      |                      |   |
|                               |                   |            |                     |          |                      |                      |   |
| Aceptar Cancelar              |                   |            |                     |          |                      |                      |   |
|                               |                   |            |                     |          |                      |                      |   |
|                               |                   |            |                     |          |                      |                      |   |

- Selecciona de la lista de procesos **EA\_ELICLA\_AE**
- Haz clic en **Aceptar.**

| 000 ——                                             |                                                                                |
|----------------------------------------------------|--------------------------------------------------------------------------------|
| Favoritos Menú Principal Registros e Inscripciones | <ul> <li>Inscripción de Alumnos T &gt; Clases sin Aceptar Matricula</li> </ul> |
| EAFIT                                              |                                                                                |
| Eliminar Clases sin Aceptar Matrícula              |                                                                                |
| ID Control instructivo                             | Gestor Informes Monitor Procesos Eiec                                          |
| Ejecución:                                         | Instancia Proceso:8097928                                                      |
| *Institución Académica: EAFIT Q Universidad EAFIT  |                                                                                |
| *Grado Académico: PREG Q Pregrado                  |                                                                                |
| *Campus: MEDEL Q Medellin                          |                                                                                |
| *Ciclo Lectivo: 2161 Q Primer semestre 2021        |                                                                                |
|                                                    |                                                                                |
| 🔚 Guardar 🛛 🐼 Volver a Buscar 😰 Notificar          | 🕞 Añadir 🖉 Actz/Visualizar                                                     |
|                                                    |                                                                                |
|                                                    |                                                                                |

| avorit              |                               | Menú Pr<br>Sidad | incipal 🗡 > Re                    | gistros e Inscripcio | ones 🌱 🔶 Inscripción de Alu                                            | imnos 🖘 🗧 Clases sin Ace                                   | sptar Matricula | > Monitor              | de Procesos |
|---------------------|-------------------------------|------------------|-----------------------------------|----------------------|------------------------------------------------------------------------|------------------------------------------------------------|-----------------|------------------------|-------------|
| Lista               | de Proce                      | sos              | Lista de <u>S</u> ervidores       |                      |                                                                        |                                                            |                 |                        |             |
| ID U<br>Se<br>Estad | suario EA<br>rvidor<br>o Ejec | F_FO_A           | NA_Q Tipo<br>V Nombre<br>Estado I | Distribución         | <ul> <li>✓ Último</li> <li>✓ Instancia Orig</li> <li>✓ ☑ Gu</li> </ul> | 1 Too<br>8097928 Instancia<br>Dest<br>aardar al Actualizar | ios 🗸           | Actual                 | izar        |
| Lista               | Proces                        | os               |                                   |                      | Personalizar                                                           | Buscar   Ver Todo   🗿                                      | Prime           | ero 🕢 1 de 1           | () Último   |
| Selec               | Instancia                     | Sec              | Tipo Proceso                      | Nombre               | Usuario                                                                | Fecha/Hora Ejec                                            | Estado Ejec     | Estado<br>Distribución | Detalles    |
|                     | 8097928                       |                  | Motor de Aplicación               | EA_ELICLA_AE         | EAF_FO_ANA_PROGRAMA                                                    | 21/04/2021 6:37:15PM<br>PDT                                | Correcto        | Enviado                | Detalles    |
| /olver              | a Clases i                    | sin Acept        | ar Matrícula                      |                      |                                                                        |                                                            |                 |                        |             |

- Muestra página de ejecución e indica el **Número de Instancia del proceso.**
- Haz clic en el enlace **Monitor Procesos** y valida que:
  - Estado: Correcto
  - Distribución: Enviado

| 000                                                                                                    |                                           |                           |                 |             |                    |                   | _  |
|----------------------------------------------------------------------------------------------------|-------------------------------------------|---------------------------|-----------------|-------------|--------------------|-------------------|----|
| EAF_FO_ANA_PROGRAMA_EACS                                                                                                    | 92TS 👷 🛅 🥖 🖡                              | Q 🖟 🕜                     | an de Alumpée - | Classes ain | Accestor Motricula | Manitar da Drasan |    |
|                                                                                                    | Registros e inscripcion                   | es miscipa                | n de Alumnos    | Giases sin  | Асеріаг малісціа   | Monitor de Proces | 05 |
| Registro/Rastreo                                                                                                    |                                           |                           |                 |             |                    |                   |    |
| ID Informe 6176370<br>Nombre EA_ELICLA_AE<br>Estado Ejec Correcto<br>Clases sin Aceptar Matricula<br>Detalles de Distribución | Instancia Proceso 809<br>Tipo Proceso App | 7928 R<br>dication Engine | eg Mensajes     |             |                    |                   |    |
| Nodo Distribución PSUNX                                                                                                    | Fecha Vencimiente                         | 28/04/2021                |                 |             |                    |                   |    |
| Lista Archivos                                                                                                    |                                           |                           |                 |             |                    |                   |    |
| Nombre                                                                                                    | Tamaño Archivo<br>(bytes)                 | Fecha/Hora Crea           | ción            |             |                    |                   |    |
| AE EA ELICLA AE 8097928.stdout                                                                                                | 954                                       | 21/04/2021 6:3            | 9:21,358759PM F | PDT         |                    |                   |    |
| Log_8097928.txt                                                                                                    | 1.592                                     | 21/04/2021 6:3            | 9.21,358760PM F | TOT         |                    |                   |    |
| Log_Errores_8097928.txt                                                                                                    | 3                                         | 21/04/2021 6.3            | 9.21,358759PM F | DT          |                    |                   |    |
| Distribuir a                                                                                                    | alta                                      |                           |                 |             |                    |                   |    |
| Tipo to Distribución Tib Distribu                                                                                             |                                           |                           |                 |             |                    |                   |    |
| Usuano EAF_FO_A                                                                                                    | ANA_PROGRAMA                              |                           |                 |             |                    |                   |    |
| Volver                                                                                                    |                                           |                           |                 |             |                    |                   |    |

- Haz en Detalles y luego clic en Registro/Rastreo.
- Valida los logs generados.

El proceso genera un log donde se evidencia: institución, grado académico, ciclo lectivo, id de estudiante, programa, número de clase eliminada.

| 000 ———                                                                                                    |                                                                                                    |  |  |  |  |  |  |  |
|----------------------------------------------------------------------------------------------------|----------------------------------------------------------------------------------------------------|--|--|--|--|--|--|--|
| ← → C Q iii tpservicios.omega.ea/it.edu.co/psreports/EACS9215/6176370/Log_8097928.txt                                                                                                    |                                                                                                    |  |  |  |  |  |  |  |
| Institución: FAFIT, Grado Acadómico: PREG, Campus:NEDEL, Ciclo Lectivo: 2161, Estudiante: 10                                                                                                 | 1888218652, Clase No. : 1747, Programa: 813: Ingeniería Civil                                                                         |  |  |  |  |  |  |  |
| Institución: FAFIT, Grado Académico: PREG, Compus:MEDEL, Ciclo Lectivo: 2161, Estudiante: 10<br>Institución: FAFIT, Grado Académico: PREG, Compus:MEDEL, Ciclo Lectivo: 2161, Estudiante: 10 | 1000218320, Clase No. + 1345, Programa: 014- Ingeniería Meránica<br>1000218230, Clase No. + 1500, Presenante 014- Ingeniería Meránica |  |  |  |  |  |  |  |
| Institución: EAFIT, Grado Académico: PREG, Campus:MEDEL, Ciclo Lectivo: 2161, Estudiante: 14                                                                                                 | 1000049243, Clase No. : 1506, Programa: 002: Negocios Internacionales                                                                 |  |  |  |  |  |  |  |
| Institución: EAFIT, Grado Académico: PREG, Campus:MEDEL, Ciclo Lectivo: 2161, Estudiante: 16                                                                                                 | 1000005630, Clase No. : 1074, Programa: 014: Ingeniería Mecánica                                                                      |  |  |  |  |  |  |  |
| Institución: EAFIT, Grado Académico: PREG, Campus:MEDEL, Ciclo Lectivo: 2161, Estudiante: 14                                                                                                 | 1000005630, Clase No. : 1640, Programa: 014: Ingeniería Mecánica                                                                      |  |  |  |  |  |  |  |
| Institución: EAFIT, Grado Académico: PREG, Campus:MEDEL, Ciclo Lectivo: 2161, Estudiante: 14                                                                                                 | 1000005630, Clase No. : 1683, Programa: 014: Ingeniería Mecánica                                                                      |  |  |  |  |  |  |  |
| Institución: EAFIT, Grado Académico: PREG, Campus:MEDEL, Ciclo Lectivo: 2161, Estudiante: 10                                                                                                 | 1000005630, Clase No. : 1820, Programa: 014: Ingeniería Mecánica                                                                      |  |  |  |  |  |  |  |
| Institución: EAFIT, Grado Académico: PREG, Campus:HEDEL, Ciclo Lectivo: 2161, Estudiante: 10                                                                                                 | 1000005630, Clase No. : 1821, Programa: 014: Ingenieria Mecánica                                                                      |  |  |  |  |  |  |  |
| Institución: FAFIT, Grado Académico: PREG. Campus:NEDEL, Ciclo Lectivo: 2161, Estudiante: 10                                                                                                 | 1000005630, Clase No. 1 1922, Programa: 014: Ingenieria Mecánica                                                                      |  |  |  |  |  |  |  |

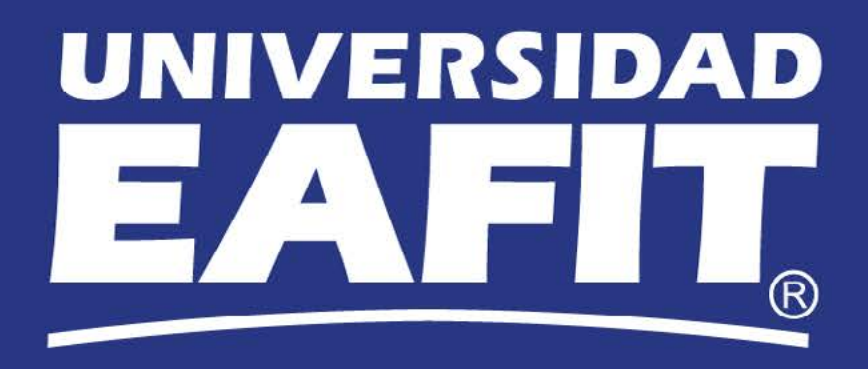